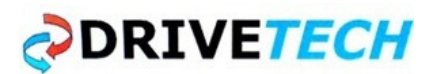

## ΟΔΗΓΙΕΣ ΓΙΑ ΤΟ CLX HOME (συμπληρωματικά στο σχετικό manual)

### ΠΡΟΑΠΑΙΤΟΥΜΕΝΑ

- CLX home
- CLX home manual
- Κινητό Τηλέφωνο με Android 4.0 ( ICS) / i-Phone (αν το κινητό έχει Android
  2.3 χρειάζεται οπωσδήποτε αναβάθμιση λογισμικού)
- Την εφαρμογή Danfoss SolarApp (θα πρέπει να την "κατεβάσετε" από το Google Play ή Apple Store στο κινητό (οδηγίες στο <u>http://www.danfoss.com/BusinessAreas/Solar+Energy/Products/Danfoss+SolarApp.htm</u>)
- Να υπάρχει σύνδεση ADSL και το router να διαθέτει ασύρματο WI-FI
- Υπολογιστής με INTERNET EXPLORER 9 ή FIREFOX 9-15
- Να εγκατασταθεί η εφαρμογή Nabto plug-in στον υπολογιστή για τον INTERNET EXPLORER 9 ή FIREFOX 9-15. Αυτό γίνεται από τη διεύθυνση: <u>http://www.clx.danfoss.com/download/</u>

### ΠΑΡΑΜΕΤΡΟΠΟΙΗΣΗ ΑΠΟ ΤΟ ΚΙΝΗΤΟ ΤΗΛΕΦΩΝΟ

- Συνδέουμε το CLX home στο ενσύρματο οικιακό δίκτυο LAN και στο ή στα inverters μέσω των θυρών ETHERNET και RS-485 βάζοντας τα φις τερματισμού του δικτύου RS485 όπως αναφέρεται στο manual.
- Ελέγχουμε τις συνδέσεις και δίνουμε τροφοδοσία
- Συνδέουμε το κινητό μας, στο WI-FI οικιακό ασύρματο δίκτυο.
- Τρέχουμε το APP στο κινητό και δημιουργούμε ένα λογαριασμό με το "create account"

| Login           |
|-----------------|
| Email Address   |
| Password        |
|                 |
| Sign in         |
| Create account  |
| Forgot password |

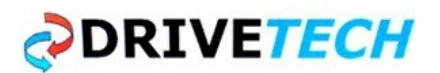

#### - Παίρνουμε e-mail επιβεβαίωσης στο λογαριασμό που δηλώσαμε

Hello,

Please verify and proceed with your new CLX Home account by clicking on the link below:

http://www.clx.danfoss.com/v?W6 xbWm85fZcmkVQYmm7fw

Thank you,

The CLX Home Team

- Πατάμε το σχετικό link για επιβεβαίωση.
- Επιστρέφουμε στο APP και πατάμε sign-in βάζοντας τα στοιχεία του λογαριασμού που δημιουργήσαμε (e-mail address, password)
- Ανακατευθυνόμαστε στην εφαρμογή "Discovery " του APP

| Τοπικές συσκευές που βρέθηκαν :                  |   |
|--------------------------------------------------|---|
| 139f019501104G232.clx.danfoss.com                | 0 |
| Αυανόωση                                         |   |
| Απογακρικομόνη πρόσβαση - Καταχριρήστε διεύθυνση |   |
| demo.clx.danfoss.com                             |   |
| Απομακρυσμένη πρόσβαση                           | ) |

- Πατάμε τη διεύθυνση που εικονίζεται με το βέλος
- Εμφανίζεται η κεντρική σελίδα του συγκεκριμένου CLX
- Πατάμε την Επιλογή ρυθμίσεις και ακολουθούμε τις οδηγίες του manual.

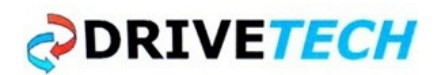

# ΠΑΡΑΜΕΤΡΟΠΟΙΗΣΗ ΑΠΟ PC / LAPTOP

- Σημειώνουμε το S/N του CLX από την ετικέτα στο κάτω μέρος του

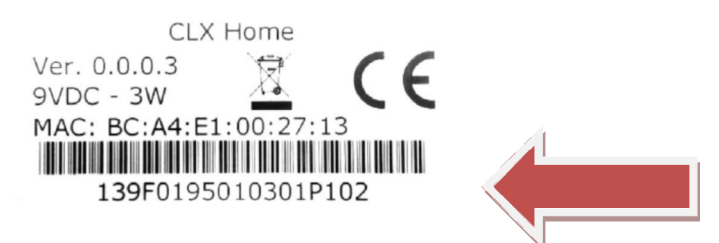

- Συνδέουμε το CLX home στο ενσύρματο οικιακό δίκτυο LAN και στο ή στα inverters μέσω των θυρών ETHERNET και RS-485 βάζοντας τα φις τερματισμού του δικτύου RS485 όπως αναφέρεται στο manual.
- Ελέγχουμε τις συνδέσεις και δίνουμε τροφοδοσία
- Συνδέουμε το PC/LAPTOP μας, στο οικιακό ενσύρματο LAN δίκτυο.
- Στη γραμμή διεύθυνσης του EXPOLER 9 ή FIREFOX πληκτρολογούμε:

## 139F0195010301P102.clx.danfoss.com

(Δηλαδή το S/N της συσκευής μας και στη συνέχεια .clx.danfoss.com)

- Δημιουργούμε ένα λογαριασμό με το "create account"
- Παίρνουμε e-mail επιβεβαίωσης στο λογαριασμό που δηλώσαμε

Hello,

Please verify and proceed with your new CLX Home account by clicking on the link below:

http://www.clx.danfoss.com/v?W6 xbWm85fZcmkVQYmm7fw

Thank you,

The CLX Home Team

- Πατάμε το σχετικό link για επιβεβαίωση.
- Ανακατευθυνόμαστε στην κεντρική σελίδα του SOLAR APP και πατάμε
  ΡΥΘΜΙΣΕΙΣ (κάτω δεξιά) και ακολουθούμε τις οδηγίες του manual

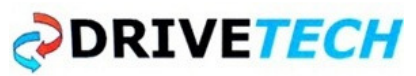

| A. 48333                                                      | Right (state) married                                                                                                    |                                                                                                    |
|---------------------------------------------------------------|----------------------------------------------------------------------------------------------------|----------------------------------------------------------------------------------------------------|
| C () () (chc//13940195010212p222.ch.danfoss.com/frontpage.tpt | ,D + C X STest Drivetech ×                                                                                                    | 0 A O                                                                                                    |
| X 🔗 - 🔯 Safe Web - 👌 Identity Safe -                          | 1.5                                                                                                    | 👔 • 🔯 • 🖾 👼 • Bege • Safety • Tgols • 👰 •                                                                                                    |
| Test Drivetech        Πέ. Αυγ. 30 2012 - 0                    | 9:32                                                                                                    | Danfoss                                                                                                    |
| <section-header></section-header>                             | D.0000 kg<br>Livolo dosoviji mporjevji<br>Urodita ji iz tiji mporjevji<br>Urodita ji iz tiji mporjevji<br>Urodita ji iz tiji mporjevji<br>Urodita ji iz tiji mporjevji<br>Urodita ji iz tiji mporjevji | О.ОООО ки<br>Косторова<br>Стата пособотова<br>Стата пособотова<br>Стата п |

Για περισσότερες πληροφορίες απευθυνθείτε στο solar@drivetech.gr